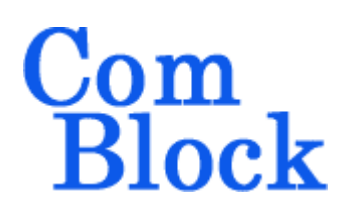

## Creating a FPGA CONFIGURATION FILE

All ComBlock FPGA development platforms store one or several FPGA configurations into Flash memory using .mcs formatted files as inputs. To convert a .bit FPGA configuration file producted by the Xilinx ISE project to a .mcs format, please use the following instructions.

| <u>1a.</u> |             |                                |            |                      |                    |                 |               |               |               |                   |         |         |          |             |              |          |                |        |            |
|------------|-------------|--------------------------------|------------|----------------------|--------------------|-----------------|---------------|---------------|---------------|-------------------|---------|---------|----------|-------------|--------------|----------|----------------|--------|------------|
|            | 15E         | SE P                           | roje       | ct N                 | avi                | gato            | or -          | C:\L          | .3\c          | om-               | 1410    | )\com   | -14      | 10_IS       | E111.        | xise     | - [bch         | ldp    | oc_ei      |
|            | 1           | File                           | Edit       | Vie                  | :W                 | Pro             | ject          | Sc            | ource         | Pr                | ocess   | s Too   | ols      | Windo       | w He         | lp       |                |        |            |
|            | â 🗖         |                                |            | 6                    | 12                 | -               | M             | Þ             | B             | *                 | lo.     | a       | ΔĄ       | : @         | @ <b>`</b>   | ć 1      | £ @ [          | alí    | 3          |
|            |             |                                |            | 1.1                  | 1 28               | 5°   *          | 00            |               |               | ~                 |         | -       | 10-11    |             | 4. 8         | • /      |                |        |            |
|            | Desi        | gn                             |            |                      |                    |                 |               |               |               |                   |         | ↔ 🗆     | θ×       |             | 969          | Э        |                | end    | 1 if       |
|            | 1           | Sour                           | ces fo     | or: Ir               | nple               | men             | tatio         | n             |               |                   |         |         | ~        |             | 970          | )        | en             | d if   | E;         |
|            | J.          | Hiera                          | archy      |                      |                    |                 |               |               |               |                   |         |         | ^        |             | 97:          | 1        | end p          | code   | 288;       |
|            | Ca.         |                                | 🖻 o        | om-1                 | 410                | ISE             | 111           |               |               |                   |         |         |          | =           | 97           | 2        | ev             | ter    | hel        |
|            | d I         | ÷.                             | a ×        | c3s4(                | 00-4               | ft25            | 6             |               |               |                   |         |         |          | 1           | 97.<br>1 07. | 1        | ст ст<br>Сумы: | E CI   | K O        |
|            | an.         |                                | ÷. 1       |                      | CO                 | )M14            | 10 -          | Beha          | viora         | al ( $\subset$ :, | /L3/cc  | om-141  | 0/       |             | 97           | 5        | onn D.         |        | -~_~       |
|            |             |                                |            | ···· <sup>V</sup> H  | , In               | ist_c           | om1·          | 400_          | 1 - co        | om14              | 00_1    | - BEHA  | נע.      | 5           | 97           | 5        |                |        |            |
|            | 6           |                                |            | ···· <sup>V</sup> H, | ) In               | ist_c           | om1·          | 100_          | 2 - со        | om14              | 00_2    | - BEHA  | V1       | <u> </u>    | 97           | 7        | //             | TEST   | г ро       |
|            | <i>e</i> 79 |                                |            | ?                    | ) ປະ               | 5B20            | _001          | - US          | 5B20          | 0                 |         |         |          | A           | 978          | 3 ·      | TP (           | 1) -   | <= S       |
|            | E.d         |                                | E          | ]- <sup>Ч</sup> Н,   | , In               | ist_B           | CH_           | LDPC          | _EN¢          | IO - E            | BCH_L   | .DPC_E  | EN       | : 04        | 979          | -<br>9 - | TP (3          | z) ∢   | <= S       |
|            | 2           | BUFI - ELASTIC_BUFFER16b - beh |            |                      |                    |                 |               |               |               |                   |         | foi     | 1        | 980         | 0            | TP (3    | 3) ≺           | <= S   |            |
|            | -           |                                |            |                      |                    |                 |               |               |               |                   |         | eh      | 12       | 98:         | 1            | TP (-    | 4) -           | <= S   |            |
|            | ш           |                                |            |                      | <mark>°н</mark>    | EE              | BUF_          | SOF           | - ELA         | STIC              | _BUFI   | FER16   | o -      | 1.00        | 98;          | 2        | TP (-          | 5) - < | <= S       |
|            |             |                                |            | ±                    | ∼ <mark>ĭ</mark> H | Į In            | st_B          | CHEN          | ICO ·         | - BCH             | ENCC    | ) - beh | av 🔽     |             | 98:          | 3        | TP (           | 6) 🗵   | (= I       |
|            |             | <                              |            |                      |                    |                 | 1111          |               |               |                   |         |         | >        |             | 984          | 4        | TP ('          | 7)     | <= 1       |
|            | BH          | Dree                           |            |                      | M1.4               | 10              | Pob.          |               |               |                   |         |         |          | į:          | 98           | 5        | TP (3          | З) К   | <= P       |
|            | 11          | FIOU                           | 62262      |                      |                    | - 10            | Denk          |               |               |                   |         |         |          |             | 98           | 6        | TP (:          | Э) К   | <= P       |
|            | Ξ.          |                                | <u>2</u>   | De                   | sign               | SUM             | imary         | //Кер         | oorts         |                   |         |         |          | 2<br>2<br>2 | 98'          | 7        | TP (           | 10)    | <=         |
|            | ∎H          | 1                              | 2          | De                   | sign               |                 | ies<br>       | _             |               |                   |         |         |          | н<br>н<br>н | 988          | 3        |                |        |            |
|            | <b>~</b> 4, | 1                              | <b>~</b> _ | US                   | er Ci              | onsti           | raint         | s<br>r        |               |                   |         |         |          | r.          | 989          | Э (      | TE:            | 3T 1   | FEST       |
|            |             |                                | <u> </u>   | у Бун<br>Пам         | ntne<br>slam       | size            | - XD<br>Daeir | 1             |               |                   |         |         |          |             | 990          | 0        | TP(1)          | <=     | SAM        |
|            |             |                                |            |                      | Jiein              | ient i<br>sto D | Desių         | ji i<br>Sromi | na Ei         |                   |         |         |          |             | 99:          | 1        | TP(2)          | <=     | SAM        |
|            |             |                                |            |                      | nera<br>ofiai      | uro T           | royn<br>Iarge | t Dev         | ny Fi<br>vice | e                 |         |         |          |             | 992          | 2        | TP (3)         | <=     | SAM        |
|            |             |                                |            | 20                   | Ge                 | nera            | arge<br>te Ta | r De<br>argeb | PRC           | MIAC              | 'F File |         |          |             | 99:          | j        | TP(4)          | <=     | SAM        |
|            |             |                                |            | 5                    | Ma                 | nace            | e Coi         | oficu         | ratio         | n Pro             | iect (i | MPACT   | 1        |             | 99           | +        | 1P(5)<br>TD(6) | <=     | CAN<br>CAN |
|            |             |                                | 7          | V<br>Upi             | date               | Bits            | trea          | n wih         | h Pro         | cess              | or Dat  | ta      | <i>'</i> |             | 99:          | 5        | IP(0)          | <=     | DAC        |
|            |             |                                | <u>е</u> ш | An                   | alvz               | e De            | sian          | Usina         | ı Chii        | DSCOR             | )e      |         |          |             | <            |          |                |        |            |
|            |             |                                | -          |                      |                    |                 |               |               |               |                   |         |         |          |             | J.           | _        | CAMPLE         |        | 0.054      |

From the Processes window of the Xilinx ISE run "Generate Target PROM/ACE" under the Generate Programming File process.

This will bring up iMPACT in a new window.

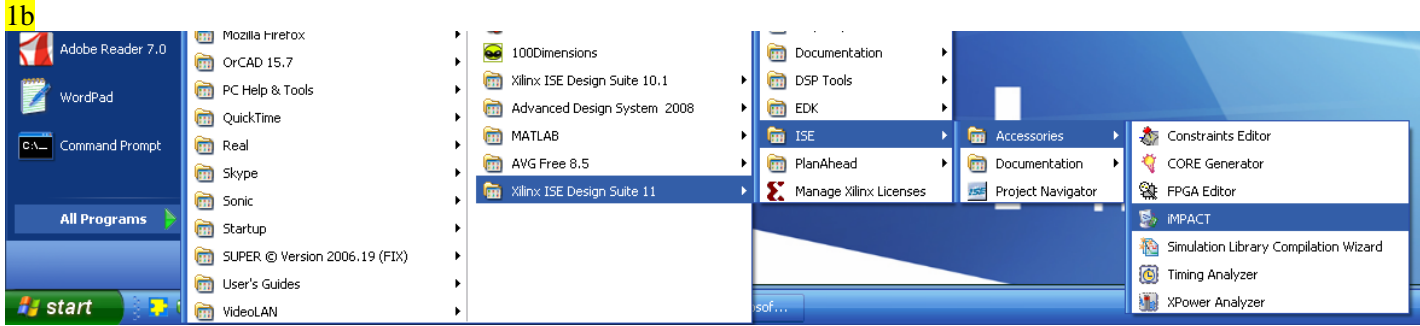

As an alternative, iMPACT can be started from the start menu as illustrated above:

| Image: Status Action     Image: Status Action       Image: Status Action     Image: Status Action       Image: Status Action     Ima                                                                                                    | 2.                                     |                             |                              |                      |      |
|----------------------------------------------------------------------------------------------------|----------------------------------------|-----------------------------|------------------------------|----------------------|------|
| Image: Set State   Image: Set State Image: Set State Ima                                                                                                    | 😵 ISE IMPACT                           |                             |                              |                      |      |
| NPACT Processes     Conside     Conside <td< td=""><td>Eile Edit View Operations Output Debug</td><td><u>W</u>indow <u>H</u>elp</td><td></td><td></td><td></td></td<>                                                                                                    | Eile Edit View Operations Output Debug | <u>W</u> indow <u>H</u> elp |                              |                      |      |
| NPACT Processes + = = *                                                                                                    | 🗋 🌶 🔒 😺 🛛 🕞 🖉 🤌 🚱                      |                             |                              |                      |      |
| MPACT Processes +                                                                                                    | iMPACT Flows ↔ □ ₽ ×                   |                             |                              |                      |      |
|                                                                                                    | Bel Boundary Scan                      |                             |                              |                      |      |
| NFACT Processes ++                                                                                                    | Direct SPI Configuration               |                             |                              |                      |      |
| Devalue Cide to Launch Node   PPACT Processes • • • • • • • • • • • • • • • • •                                                                                                    | SystemACE     PROM File Formatter      |                             |                              |                      |      |
| PPACT Processes   PRACT Processes ** • • • • • • • • • • • • • • • • • •                                                                                                    |                                        |                             |                              |                      |      |
| MPACT Processes +                                                                                                    | Double Click to Launch Mode            |                             |                              |                      |      |
| MPACT Processes +                                                                                                    |                                        |                             |                              |                      |      |
| MPACT Processes + = 5 ×<br>Console + = 5 ×<br>< = = = = = = = = = = = = = = = = = = =                                                                                                    |                                        |                             |                              |                      |      |
| MPACT Processes + 0 5 ×<br>Console + 0 5 ×                                                                                                    |                                        |                             |                              |                      |      |
| MPACT Processes +                                                                                                    |                                        |                             |                              |                      |      |
| IMPACT Processes   Console Console                                                                                                    |                                        |                             |                              |                      |      |
| Console<br>Console<br>Consol | iMPACT Processes ↔                     |                             |                              |                      |      |
| Console<br>Console<br>Consol |                                        |                             |                              |                      |      |
| Console<br>Console<br>Consol |                                        |                             |                              |                      |      |
| Console ↔ □ # ×<br><                                                                                                    |                                        |                             |                              |                      |      |
| Console                                                                                                    |                                        |                             |                              |                      |      |
| Console $\leftrightarrow$ $\bigcirc$ $\times$ $\bigcirc$ $\checkmark$ $\bigcirc$ $\checkmark$ $\checkmark$ $\checkmark$ $\checkmark$ $\checkmark$ $\checkmark$ $\checkmark$ $\checkmark$ $\checkmark$ $\checkmark$                                                                                                    |                                        |                             |                              |                      |      |
| Console $\leftrightarrow$ $\square$ $\checkmark$ $\checkmark$ $\square$ $\checkmark$ $\square$ $\checkmark$ $\square$ $\square$ $\square$ $\square$ $\square$ $\square$ $\square$ $\square$ $\square$ $\square$                                                                                                    |                                        |                             |                              |                      |      |
| Console                                                                                                    |                                        |                             |                              |                      |      |
| Console                                                                                                    |                                        |                             |                              |                      |      |
| Console $\leftrightarrow$ $\Box$ $\overleftarrow{F} \times$                                                                                                    |                                        |                             |                              |                      |      |
| Console                                                                                                    |                                        |                             |                              |                      |      |
| ✓ ISE Project Navigator       Image: The project Navigator       Image: The pro                                                                                                    | Console                                | MQ200400200                 |                              |                      | ↔□₽× |
| <ul> <li>✓</li> <li>✓</li></ul>                                                                                                    |                                        |                             |                              |                      |      |
| <ul> <li>✓ Ise impact</li> <li>✓ Ise impact</li> <li>✓ Ise impact</li> <li>✓ Document1 - Microsof</li> </ul>                                                                                                    |                                        |                             |                              |                      |      |
| Druce the iMPACT window opens, select                                                                                                    |                                        |                             |                              |                      |      |
| Druce the iMPACT window opens, select                                                                                                    |                                        |                             | Company of the second second |                      | ×    |
| Unce the IMPACT window opens, select                                                                                                    |                                        | ISE Project Navigator       | TSE IMPACT                   | Document1 - Microsof |      |
|                                                                                                    | Once the iMPACT window op              | pens, select                |                              |                      |      |
| - PROM File Formatter                                                                                                    | - PROM File Formatter                  | •                           |                              |                      |      |

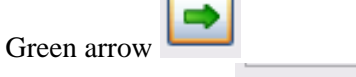

- Autoselect PROM

\_

| Step 1,                                                                                                    | Select Storage Target                                                                                                    |                                                                                                    | Step 2. Ad                                                                                                    | d Storage Device(s)                                                                                                    |                                                        | Step 3,                                                                                    |                                                                   | Enter D                                         | ata      |
|----------------------------------------------------------------------------------------------------|----------------------------------------------------------------------------------------------------|----------------------------------------------------------------------------------------------------|----------------------------------------------------------------------------------------------------|----------------------------------------------------------------------------------------------------|--------------------------------------------------------|--------------------------------------------------------------------------------------------|-------------------------------------------------------------------|-------------------------------------------------|----------|
| -<br>Storage Device Typ                                                                                                    | pe:                                                                                                    | Ĩ.                                                                                                    |                                                                                                    | av fataal                                                                                                    |                                                        | General File Detail                                                                        |                                                                   | Value                                           | 1.299833 |
| Xilinx Flash/PR                                                                                                    | OM                                                                                                    |                                                                                                    | Parallel PROM (Bytes)                                                                                                    | [8K [8192]                                                                                                    | 1                                                      | Checksum Fill                                                                              | cc                                                                |                                                 |          |
| - Non-Volatile FPGA                                                                                                    |                                                                                                    |                                                                                                    | Add Storage Device                                                                                                    | Remove Storage Device                                                                                                    |                                                        | Value                                                                                      | FF                                                                |                                                 |          |
| SPI Flash                                                                                                    | - SPI Flash<br>Configure Single FPGA                                                                                                    |                                                                                                    |                                                                                                    |                                                                                                    |                                                        | File Name                                                                                  | com-1410                                                          |                                                 |          |
| Configure MultiBoot FPGA                                                                                                    |                                                                                                    |                                                                                                    |                                                                                                    |                                                                                                    |                                                        | File Location                                                                              | C:\L3\com-1                                                       | ŧ10\                                            |          |
| Configure<br>Generic Paralle                                                                                                    | from Paralleled PROMs<br>I PROM                                                                                                    |                                                                                                    |                                                                                                    |                                                                                                    |                                                        | Flash/PROM Fi                                                                              | le Property                                                       | Value                                           |          |
|                                                                                                    |                                                                                                    |                                                                                                    |                                                                                                    |                                                                                                    |                                                        | File Format                                                                                |                                                                   | MCS                                             |          |
|                                                                                                    |                                                                                                    |                                                                                                    |                                                                                                    |                                                                                                    |                                                        | Loading Direction                                                                          |                                                                   | UP                                              |          |
|                                                                                                    |                                                                                                    |                                                                                                    |                                                                                                    |                                                                                                    |                                                        | Number Of Datastr                                                                          | eams                                                              | 1                                               |          |
|                                                                                                    |                                                                                                    |                                                                                                    |                                                                                                    |                                                                                                    |                                                        |                                                                                            |                                                                   |                                                 |          |
| escription:                                                                                                    | ill enter information to assist in setting up                                                                                                    | and gen                                                                                                    | Auto Select PROM     eration a PROM file for the                                                                                                    | targeted storage device and mo                                                                                                    | de                                                     |                                                                                            |                                                                   |                                                 |          |
| escription:<br>1 this step, you wi<br>• Checksur<br>• File Name<br>• File Form<br>EXO, HEX,<br>accept any<br>• Enable Re<br>• Finable Re<br>• Finable Re | III enter information to assist in setting up<br><b>n Fill Value:</b> When data is insufficient to<br><b>e:</b> This allows you to specify the base nam<br>tion: This allows you to specify the direct<br>at: RROM files can be generated in any n<br>UFP, ISC or BIN file. MCS is the most pop<br>of the listed formats. If you are using a<br><b>evisioning:</b> Option to create multiple dist<br>of <b>Revisions:</b> Specify the number of dist<br><b>morecescion:</b> This allows unch create a | and gen<br>fill the e<br>e of the<br>ory in wh<br>umber o<br>pular. ISC<br>micropro<br>inct revis<br>compres | Auto Select PROM<br>erating a PROM file for the<br>ntire memory of a PROM, th<br>file to which your PROM da<br>ich the file named above w<br>i fudstry standard formats<br>i sussed when targeting pri<br>cessor to configure your de<br>sions at specific locations in<br>ions needed.                                                                                                    | targeted storage device and more<br>ta will be written<br>II be created<br>Depending on the PROM file for<br>gramming flows that utilize IEEE<br>vices, you output a HEX, UFP, o<br>the PROM file.                                                                                | de.<br>) calculat<br>rmat you<br>Std 153<br>r BIN file | te the checksum of<br>ur PROM programm<br>32. Third Party sock<br>3.                       | the unused po<br>er uses, you o<br>et-based prog<br>accion when u | rtions.<br>utput a TEK, MCS,<br>rammers usually |          |
| escription:<br>this step, you wi<br>• Checksur<br>• File Name<br>• File Locat<br>• File Form<br>EXO, HEX,<br>accept any<br>• Enable Re<br>• Number Ce    | III enter information to assist in setting up<br><b>n Fill Value:</b> When data is insufficient to<br><b>z:</b> This allows you to specify the base nam<br>tiom: This allows you to specify the direct<br><b>at:</b> PROM files can be generated in any n<br>UFP, ISC or BIN file. MCS is the most pop<br>of the listed formats. If you are using a<br><b>evisioning:</b> Option to create multiple dist<br><b>intersection:</b> This allows you to create a                                          | and gen<br>fill the e<br>ory in wh<br>umber of<br>ular. ISC<br>micropro<br>inct revis<br>compres             | ✓ Auto Select PROM<br>erating a PROM file for the<br>httre memory of a PROM, the<br>file to which your PROM da<br>lich the file named above we<br>industry standard formats<br>is used when targeting pro-<br>cessor to configure your de<br>slons at specific locations in<br>ions needed.<br>Sced PROM File for the Diatford<br>Additional State (State 1) and the<br>slong state of the state (State 1) and the<br>slong state (State 1) and the<br>slong state (State 1) and | targeted storage device and more<br>targeted storage device and more<br>ta will be written<br>II be created<br>. Depending on the PROM file for<br>ogramming flows that utilize IEEE<br>vices, you output a HEX, UFP, o<br>the PROM file.<br>wm.Elach Y/CEVXP. DR/OM_The DR<br>QK | de.<br>) calculat<br>rmat you<br>Std 153<br>r BIN file | te the checksum of<br>ur PROM programm<br>22. Third Party sock<br>3,<br>u cuports decompre | the unused po<br>er uses, you o<br>et-based prog<br>accion when u | rtions.<br>utput a TEK, MCS,<br>rammers usually |          |

Enter the desired .mcs file name and click on the OK bar.

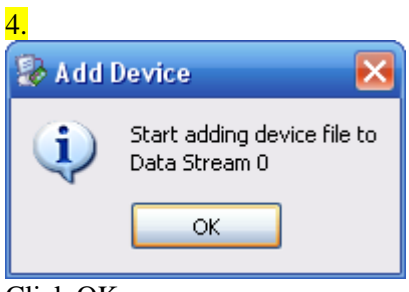

Click OK

| Add Device                                                       |                                                                  |                        |   |         | ? 🛛    |
|------------------------------------------------------------------|------------------------------------------------------------------|------------------------|---|---------|--------|
| Look in                                                          | : 🔂 com-1410                                                     |                        | • | + 🗈 💣 🎟 | •      |
| My Recent<br>Documents<br>Desktop<br>My Documents<br>My Computer | src<br>bin<br>simul<br>xst<br>com-1410_I<br>xmsgs<br>com1410.bit | 5E111_xdb              |   |         |        |
| My Network                                                       | File name:                                                       | com1410.bit            |   | •       | Open   |
| 1 10003                                                          | Files of type:                                                   | FPGA Bit Files (*.bit) |   | -       | Cancel |

Point to the FPGA .bit file produced by the Xilinx ISE project. The FPGA .bit file contains the FPGA configuration to be loaded into Flash memory

| <mark>5.</mark> |                                                                     |  |  |  |  |  |
|-----------------|---------------------------------------------------------------------|--|--|--|--|--|
| 😺 Add I         | Device 🔀                                                            |  |  |  |  |  |
| ?               | Would you like to add another design file<br>Revision: 0 ?          |  |  |  |  |  |
|                 | Yes <u>N</u> o                                                      |  |  |  |  |  |
| No              |                                                                     |  |  |  |  |  |
| 😺 Add I         | Device 🔀                                                            |  |  |  |  |  |
| (į)             | You have completed the device file entry.<br>Click 'Ok' to continue |  |  |  |  |  |
|                 | ОК                                                                  |  |  |  |  |  |
| ЭK              |                                                                     |  |  |  |  |  |

| Data Stream | Start Address [Hex] | End Address [Hex] |
|-------------|---------------------|-------------------|
|             | 0                   | 33DD2             |
|             |                     |                   |
|             |                     |                   |
|             |                     |                   |
|             |                     |                   |
|             |                     |                   |
|             |                     |                   |
|             |                     |                   |
|             |                     |                   |
|             |                     |                   |
|             |                     |                   |
|             |                     |                   |
|             |                     |                   |

Click on OK to confirm that the .mcs file start address is indeed 0.

| 8                                                   |                                       |                              |                        |        |
|-----------------------------------------------------|---------------------------------------|------------------------------|------------------------|--------|
| S ISE HIDACT IDRON Eth Formattor                    |                                       |                              |                        |        |
| Ele Edit View Operations Output D                   | ebug Window Help                      |                              |                        |        |
|                                                     |                                       |                              |                        |        |
|                                                     |                                       |                              |                        |        |
|                                                     | + + + + + + + + + + + + + + + + + + + |                              | Data Stream:           |        |
| MPACT Processes ↔ □                                 | OM / FLASH                            |                              |                        |        |
|                                                     |                                       | PROM File Formatter          |                        |        |
| Console                                             |                                       |                              |                        | ⇔⊡⋴×   |
| ↓ INFO: 1MPACT: 501 - '1': Added<br>Add one device. | Device xc3s400 :                      | successfully.                |                        | ×<br>× |
| 🗕 : 🖸 🖉 👙 🕲 🏈 🖸 🗖 😁                                 | 👔 🚾 ISE Project Navi                  | gator 🛛 🐉 ISE IMPACT - [PROM | 🔟 Document1 - Microsof |        |

Double click on the "Generate File" statement.

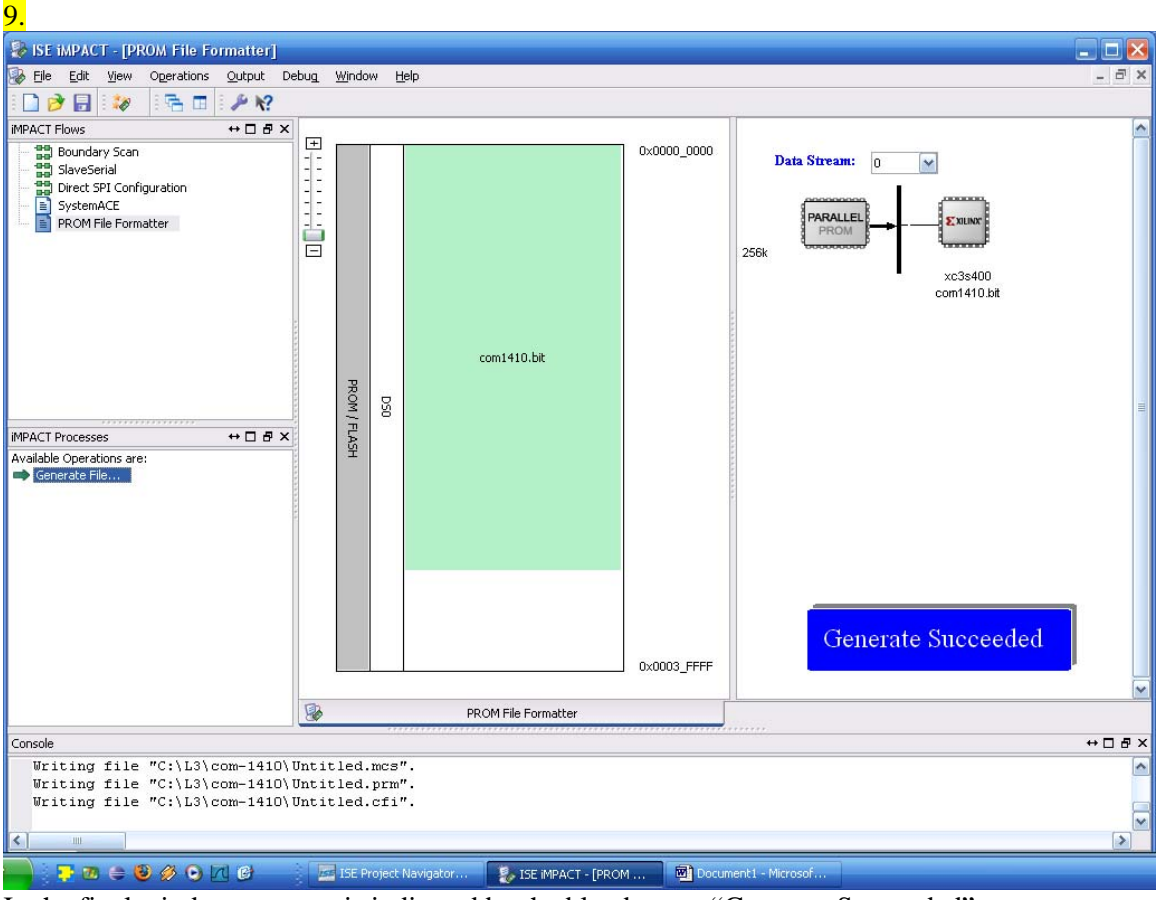

In the final window, success is indicated by the blue banner "Generate Succeeded" Close iMPACT.

The resulting .mcs file can then be programmed into the ComBlock FPGA development platform using the supplied ComBlock Control Center software.